Laplace System

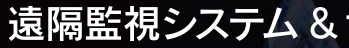

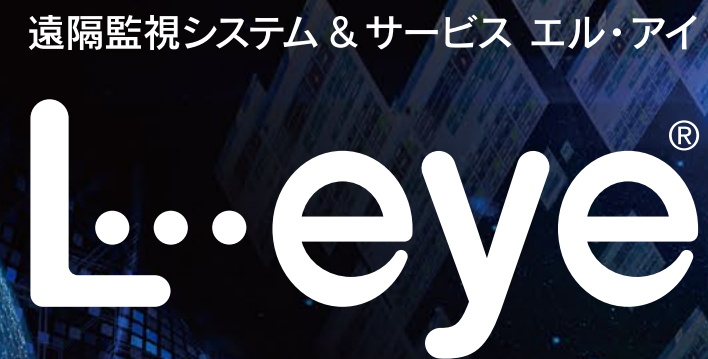

総合監視

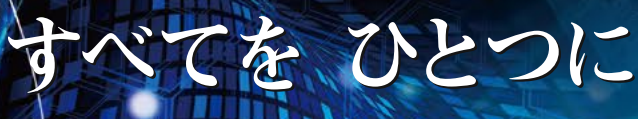

全発電所の状況・情報をひとつにまとめ、 全方位的で奥行きのある立体的な遠隔監視を実現 

### 株式会社 ラプラス・システム

https://www.lapsys.co.jp 【本社】 〒612-8083 京都市伏見区京町 1-245 TEL:075-604-4731 FAX:075-621-3665

- 【東京支店】 〒160-0022 東京都新宿区新宿 2-3-10 新宿御苑ビル 4 階 TEL:03-6457-8026 FAX:03-6457-8027
- 〒980-0014 宮城県仙台市青葉区本町 2-1-7 本町奥田ビル 9 階 TEL:022-216-5060 FAX:022-216-5061 【仙台営業所】
- 【高崎営業所】 〒370-0058 群馬県高崎市九蔵町 25-1 WESTIN I 5 階 TEL:027-333-1851 FAX:027-333-1852

コールセンター TEL:075-634-8073 受付時間:平日 9:00~19:00/土曜 9:00~17:30 日曜、祝日、年末年始は休業いたします。

このカタログの記載内容は2019年12月現在のものです。仕様は予告なく変更される場合があります

【名古屋営業所】 〒460-0008 愛知県名古屋市中区栄 1-22-16 ミナミ栄ビル 3 階 TEL:052-747-6114 FAX:052-747-6115

【福岡営業所】 〒812-0013 福岡県福岡市博多区博参駅東 1-13-9 いちご博参駅東ビル4階 TEL:092-477-2130 FAX:092-477-2077

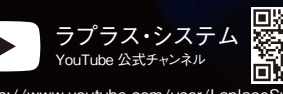

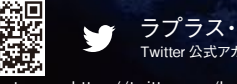

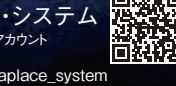

© Laplace System

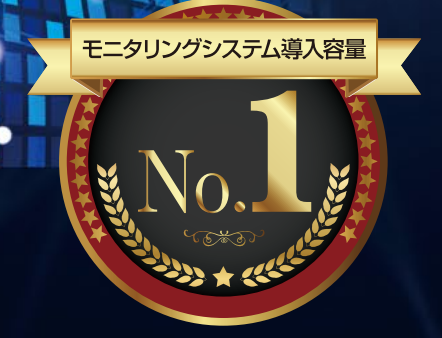

出典:富士経済FIT・再生可能エネルギー発電関連システム・サービス市場 参入企業実態調査 2019 太陽光発電遠隔監視サービス<2018年度見込み>

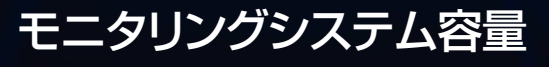

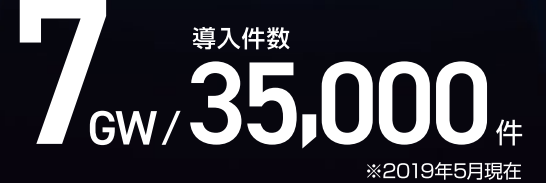

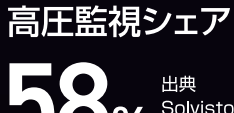

Solvisto Vol.41 0 (2014年8月20日号)

# 遠隔 監視 は次の STAGEへ

# 総合監視に特化したソフトウェア

全発電所の状況・情報をひとつにまとめ 全体的な状況の把握から詳細な計測情報の確認まで、 さまざまな視点で、全方位的な遠隔監視を実現する 複数の発電所の管理に特化したソフトウェア。 発電所の情報と多彩な機能を組み合わせ、 奥行きのある遠隔監視を実現します。

| <b>波地点一覧</b>        |                    | 7                  |                |              |
|---------------------|--------------------|--------------------|----------------|--------------|
| Ш.Я.                | ダループ+気量所           | •                  | Property and   |              |
| 1.824               | <b>XR</b> BH       | 現在の発電部力 ライト形式      | רעאדעד         | NUT PERSON   |
| ▶ ラブラス・システム発電用グループA |                    | 1,789.0kw EX       | RE RE          | RA BRE-BEAT  |
| ▶ ラブラス・システム発電浴グループB |                    | 1,345.6kw IR       | 72.06 hrusea.0 | alla and     |
| ▼ 575ス・システム発電派グループに |                    | 286.0kw            | BIN BLARS      | ALERCON D    |
| 1 グリーン四原柱3号発電所      | 監察無意 🊔 0.73ceat    | 79.4w ER           | 現在の発電電力        | 0.0kW        |
| 5 休用課章エネルギー         | 호종종조 🔶 0.73cored   | 107.3== 2=         | 本日の児電電力量       | 453.2kWh     |
| 3 アジアパンフィックRMIR     | 1073cored          | 0.0 <del></del> R# | 積算充電電力量        | 12,819.3kWh  |
| 4 KYOTOエネルギー発電所     | 25x1 🔶 0.73xeed    | 99.3am 23.8        | 総収益            | 269,205円     |
| 1 988861384-        | 호원A코 💥 0.73weet    | 32.5# EX           | 全計測地点 (15件)    | LS-1-        |
| 2 京都エンジニアリング        | 1128年末 🌞 0.73cored | 53.5# EX           | 現在の発電電力        | 3614.7kW     |
| 3 BARRN             | 10.73mmi           | 108.1==            | 本日の発電電力量       | 6912.2kWh    |
|                     |                    |                    | 積弊兒電電力量        | 894,819.3kWh |
|                     |                    |                    | 總収益            | 6,919,812円   |

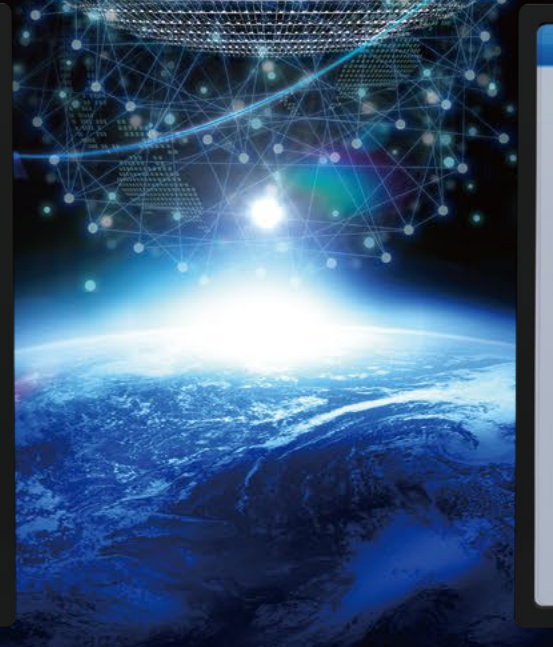

| 🛷 一括監視             |                    |      |
|--------------------|--------------------|------|
| ラプラス発電所            |                    |      |
| ∮ 現在の合計発電電力        | 960.0              | ) kW |
| ケ本日の合計発電電力量        | 4,608              | kw   |
| ✓ 積算発電電力量          | 940,404            | kW   |
| 各種機能               | ►Ø∋7               |      |
|                    | ▶記録─覧              |      |
|                    |                    |      |
| PCS情報              |                    |      |
| ► PCS1             | ► PCS2             |      |
| f सदलसायत 120.0 kw | f 現在の発電電力 120.0 kw | 4    |
| ○ ### ○ ####       | ○ ### ○ ####       | e    |
| 80 % 80 %          | 80 %               |      |
| Z PCSHR            | ── PCS状況 正常        | 7    |

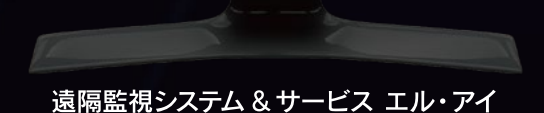

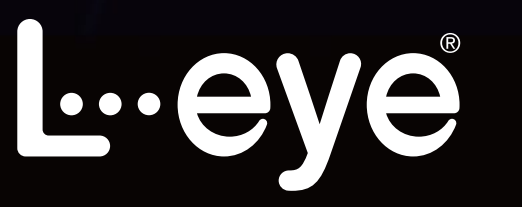

総合監視 全体、グループ、発電所を総合的に監視

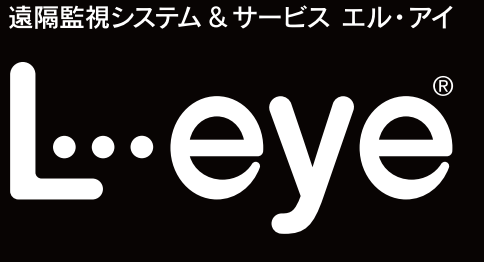

発電所ごとの表示で詳細な監視

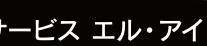

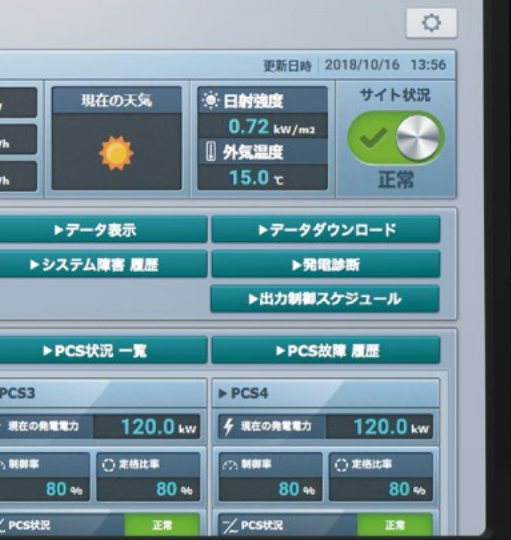

🗰 お知らせ 🚦

# 総合監視ならではの多面的な状況把握

所有する発電所全体、グループごと、発電所ごとなど、さまざまな視点での状況把握が可能です。 各発電所のL・eye 監視画面へ遷移でき、異常時にはさらに詳細な状況確認をスムーズに行うことができます。

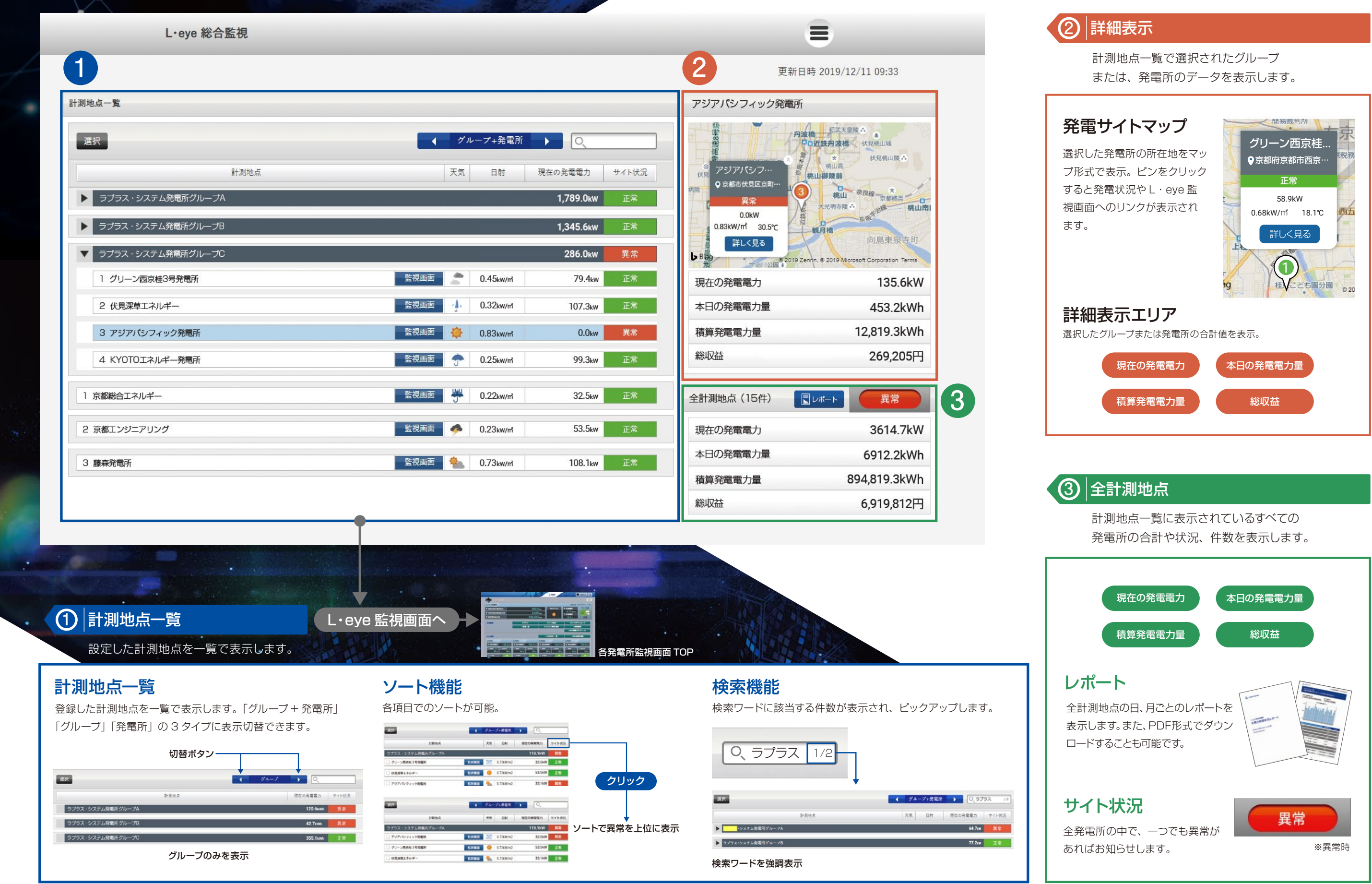

# 比較・集計活用の幅を広げる多彩な機能

発電所ごとの比較や発電実績の保存など、幅広く活用できる機能が充実しています。

## グラフ

選択した発電所の比較グラフを最大5件まで 同時に表示。発電電力量のほか、日射量、気温、 売電金額グラフに切替可能(日/月/年)。

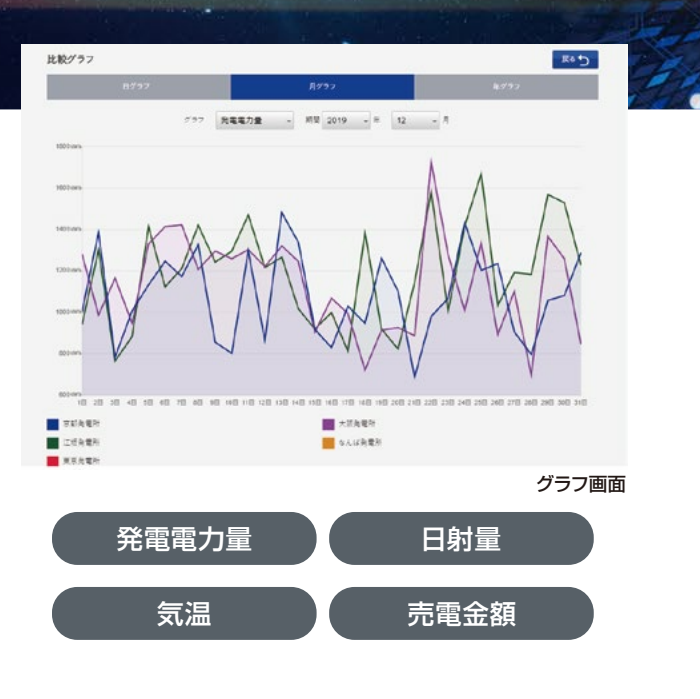

## レポート

日ごと、月ごとの集計結果をレポート形式で表示します。 また、PDF形式でのダウンロードが可能です。

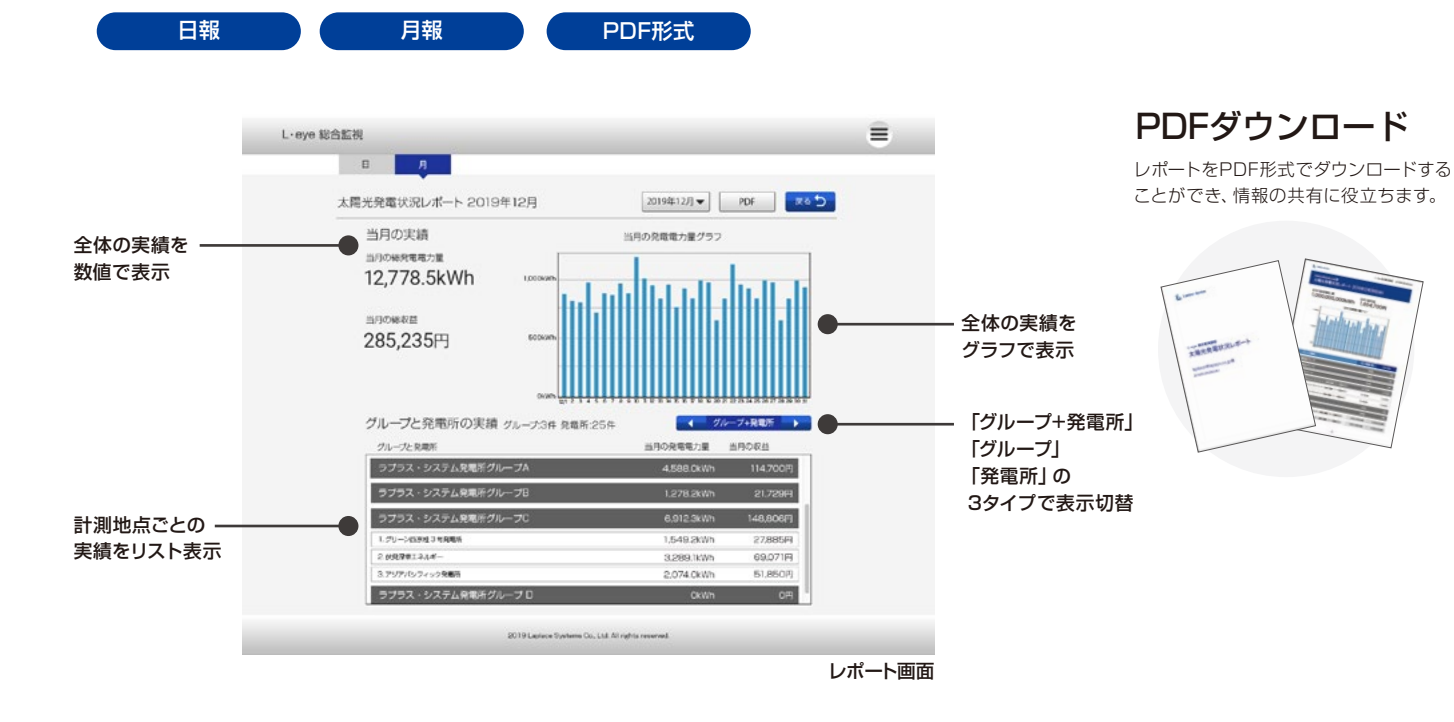

# データダウンロード

発電所ごとの計測データをCSV形式でダウン ロードします。データ単位・データ範囲・期間 計測対象の指定が可能です。 THE ME

#### データ単位 データ範囲 計測対象 2012 # PCS n ストリング 0 1時間 2019年 • 12月 • 12음 • 이제 • \* 18 \* 月報 + filo + Et + Fil + aleres 0.178 ◎ トラックレコード の 期間指定 データダウンロード画面 データ情報 ●データ単位 1分/1時間/1日/1ヶ月/トラックレコード ●データ範囲 時間報/日報/月報/年報/期間指定 ●計測対象 PCS/ストリング/蓄電池

編集·設定

グループ作成や名称設定など、目的に合わせて自由な編集が可能です。

## 発電所 / グループ編集

計測地点一覧に表示する発電所、グループの構成を編集することができます。 グループの新規作成や並び替え、名前の変更を行うことができます。

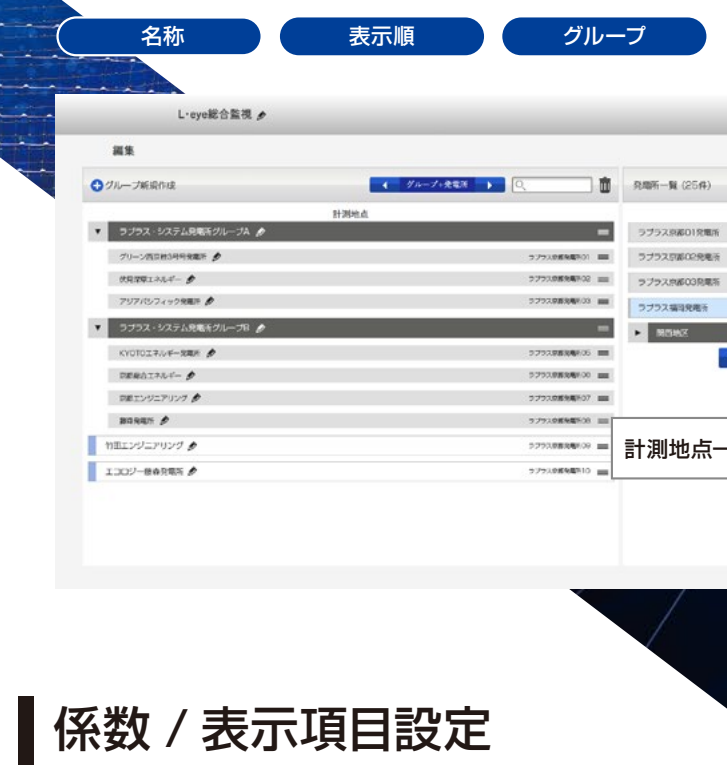

各種設定画面で計測地点一覧での表示項目変更、 売電の収益表示のための係数設定などを行うことが可能です。

係数設定 表示項目変更

### 係数設定で総収益を表示

売電価格を係数として発電所ごとに設定することで、

発電所毎に 売電価格を入力 453.2kWh 12,819.3kWh 269,205円 3614.7kW 気温 日4 6912.2kWh 25.30 0.74 894,819.3kWh 21.8°C 0.72

※収益の表示は、発電量と係数(売電価格)をもとに算出した概算値です。

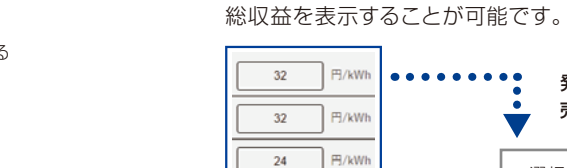

全体の総収益を表示

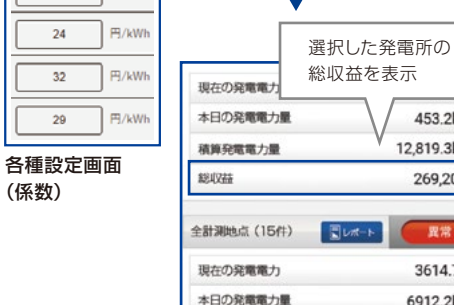

#### 積算発電電力量 能収益

総合監視トップ

6.919.812F

# 編集機能で監視を思いのままに

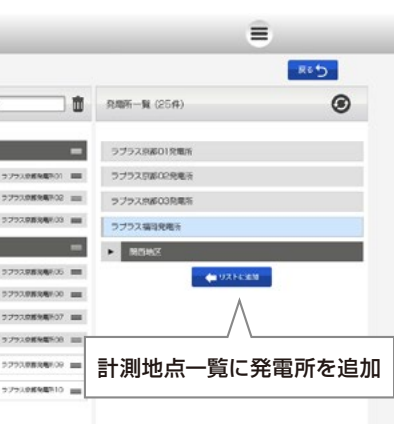

#### 名称変更

発電所とグループの名称を変更す ることができます。 \*L·eye 総合監視内でのみ適用

### 表示順変更

ドラッグ&ドロップの直感的な操作 で表示順を変更できます。

#### 発雷所追加

計測地点一覧に表示したい発電所 を追加することができます。

編集画面

表示項目の変更

発電量表示に加えて、その他の計測項目を 2つまで選択・変更できます。

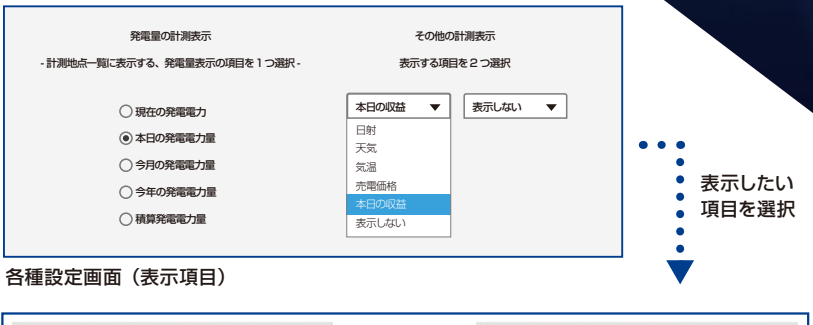

| RE .  | 現在の発電電力 | サイト状況 |          | 本日の収益  | 本日の発電電力量 | サイト状況 |
|-------|---------|-------|----------|--------|----------|-------|
| kW/ml | 45.2kWh | 正常    | <b>→</b> | 7,669円 | 320.4kWh | 正常    |
| kW/mi | 23.7kWh | 異常    |          | 1,887円 | 79.5kWh  | 異常    |

表示項目を変更し、発電量と収益を並べて表示することもできます。